Trykk på «Logg inn» selv om du skulle være logget inn allerede.

# Brukerveiledning slaktestatistikkene

| ANIMALIA.NO                        | BILDEKREDITERING         |                |
|------------------------------------|--------------------------|----------------|
| A *                                | NIMALIA                  |                |
| R                                  | apport                   |                |
| Du er logget inn s                 | om:                      |                |
|                                    | <u>Dette er ikke meg</u> | Frøydis Bjerke |
| Animalia SSO<br>2.12.11 2025-02-18 | Logg inn                 | 21. mars 2025  |
|                                    |                          |                |

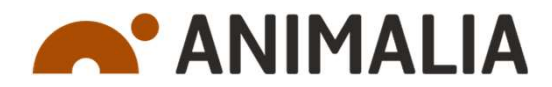

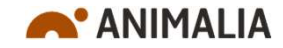

## Velkommen til slakte- og klassifiseringsstatistikkene fra Animalia

- Klikk på de små bildene åpner nye websider med Power BI-rapporter.
- Alle rapportene er laget over samme mal:
  - «Historikk»-rapportene viser hele år
  - «Løpende»- rapportene viser data fra årets begynnelse til «siste slaktedato». Alle data i tabellene viser samme periode for alle kolonner og alle år.
- Eksemplene på de neste sidene er hentet fra Storfe løpende.

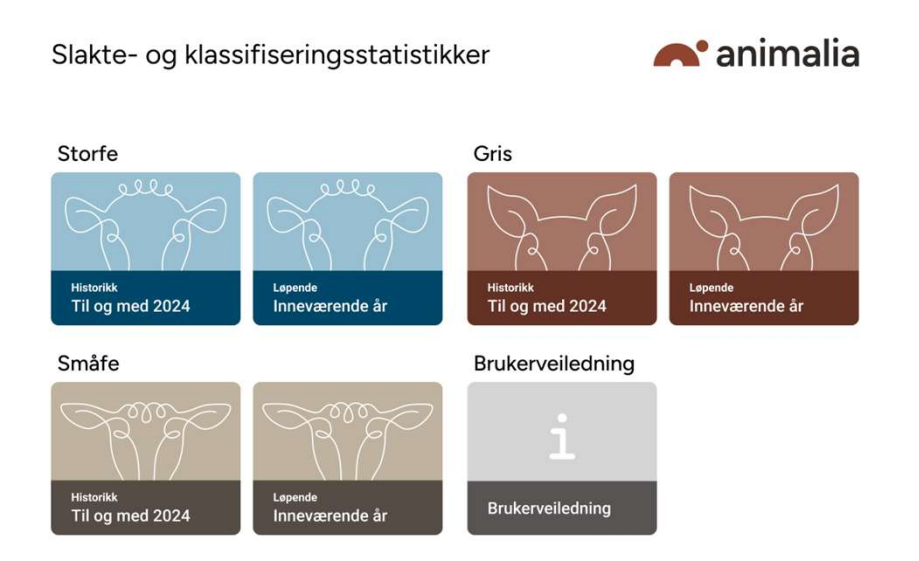

#### 2 21.03.2025

#### "Storfe til dato"

Rapporten «Slakt» viser data fra årets begynnelse til «siste slaktedato» - på bildet 23.2. Alle årene i tabellen viser samme periode for alle kolonner.

Rapporten kan filtreres på Kategori (kalv, ung okse osv.) , Org. navn (Nortura eller KLF), Slakteri og Gruppe (Melkefe, lette -, tunge kjøttfe).

Rapportens venstre kolonne kan utvides til flere nivåer:

- Årstall
  - Slakteri
    - Måned
      - Uke

Tabellen kan sorteres på alle kolonner

Nederst på skjermen er det en glider som kan flyttes mot kolonnene lengst til høyre i tabellen.

År

-

Øverst til høyre over tabellen er det et (?)-ikon som forklarer hvordan de enkelte kolonnene er beregnet.

Der er det også tre prikker (...) med tilvalg. «Eksporter data» kan brukes til å ta ut data fra tabellen til en excel-fil.

| Storfe til dato                | Slakt    | Klasse    | Fett     | Skitne dyr | USR    |        |
|--------------------------------|----------|-----------|----------|------------|--------|--------|
| 23.02.2025<br>Siste slaktedato | Kategori | Org. navn | Slakteri |            | Gruppe |        |
|                                | Alle 🗸   | Alle      | ∽ Alle   |            | ∽ Alle | $\sim$ |
|                                |          |           |          |            |        |        |

| År     | Antall      | Tilførsel    | Netto           | Diff  | Tonn vekt | Snitt vekt | Kroppslengde | K-faktor | Klasse | Fett |
|--------|-------------|--------------|-----------------|-------|-----------|------------|--------------|----------|--------|------|
| •      | produsenter | Slakterielle | salgsproduksjon |       |           |            |              |          |        |      |
|        | 5447        | 40847        | 40786           | -6170 | 11 632    | 285,19     | 208,7        | 30,8     | 5,1    | 7,0  |
|        | 5845        | 47030        | 46956           | 1634  | 13 053    | 277,99     | 206,0        | 30,6     | 5,0    | 7,2  |
| ± 2023 | 5863        | 45490        | 45322           | 2072  | 13 105    | 289,16     | 210,6        | 30,6     | 5,0    | 7,2  |
| ± 2022 | 6074        | 43344        | 43250           | 3508  | 12 744    | 294,65     | 211,6        | 30,9     | 5,0    | 7,4  |
| ± 2021 | 5962        | 39837        | 39742           | -1659 | 11 690    | 294,14     | 209,5        | 31,8     | 5,1    | 7,3  |
| ± 2020 | 6304        | 41492        | 41401           | -4575 | 12 022    | 290,39     | 209,2        | 31,5     | 4,9    | 7,2  |
| ± 2019 | 6770        | 46081        | 45976           | 2221  | 13 519    | 294,05     |              |          | 4,7    | 7,1  |
| ± 2018 | 6815        | 43874        | 43755           | -1205 | 12 600    | 287,96     |              |          | 5,0    | 7,0  |
| ± 2017 | 7883        | 45073        | 44960           | 1462  | 12 994    | 289,02     |              |          | 4,9    | 7,4  |
| ± 2016 | 8045        | 43584        | 43498           | -9    | 12 374    | 284,46     |              |          | 4,9    | 7,3  |
| ± 2015 | 8194        | 43595        | 43507           | -5317 | 12 013    | 276,11     |              |          | 4,7    | 7,2  |
| ± 2014 | 8704        | 48935        | 48824           | 1578  | 13 139    | 269,11     |              |          | 4,7    | 6,9  |
| ± 2013 | 8815        | 47342        | 47246           | 635   | 12 796    | 270,85     |              |          | 4,6    | 7,0  |
| ± 2012 | 8642        | 46706        | 46611           | -2464 | 12 238    | 262,55     |              |          | 4,6    | 6,5  |
| ± 2011 | 9470        | 49188        | 49075           | 3223  | 13 239    | 269,76     |              |          | 4,5    | 6,8  |
| ± 2010 | 9461        | 45978        | 45852           | 45852 | 12 480    | 272,19     |              |          | 4,4    | 6,7  |

| r          |                           | Antal<br>produsenter |  |  |
|------------|---------------------------|----------------------|--|--|
| 20         | 25                        |                      |  |  |
| Ð 1        | 03 Nortura Rudshøgda      | 1067                 |  |  |
| e 1        | 06 Furuseth               | 136                  |  |  |
| ÷ 1        | 10 Nortura Gol            | 151                  |  |  |
| ± 1        | 13 Nortura Egersund       | 541                  |  |  |
| Ð 1        | 16 Nortura Sandeid        | 258                  |  |  |
| ⊕ 1        | 17 Fatland Jæren          | 306                  |  |  |
| ± 1        | 34 Nortura Førde          | 499                  |  |  |
| 1          | 38 Ytre Nordmøre Slakteri | 39                   |  |  |
| <b>1</b>   | 41 Fatland Ølen           | 181                  |  |  |
| <b>1</b>   | 43 Nordfjord Kjøtt        |                      |  |  |
| Ð 1        | 47 Midt-Norge Levanger    | 140                  |  |  |
| ⊕ 1        | 55 Nortura Målselv        | 146                  |  |  |
| <b>⊕</b> 1 | 60 Fatland Oslo           | 148                  |  |  |
| e 1        | 71 Prima Forus            | 72                   |  |  |
| <b>⊡</b> 1 | 75 Ole Ringdal            | 36                   |  |  |
| ÷ 1        | 77 Slakthuset Kvål        | 211                  |  |  |
|            | 78 Røros Slakteri         | 99                   |  |  |
| ÷ 1        | 81 Horns Slakteri         | 64                   |  |  |

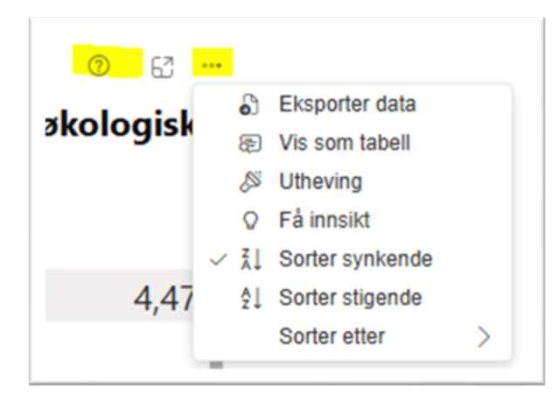

3

### "Klasse" og "Fett"

Rapporten «Klasse» viser fordeling pr. EUROP-klasse fra årets begynnelse til "siste slaktedato" - på bildet 23.2. Alle søylene i grafen viser samme periode for de tre årene som inngår. «Fett» er en tilsvarende rapport. (For gris heter rapporten «Kjøttprosent».)

Rapporten kan filtreres på Kategori (kalv, ung okse osv.), Org. navn (Nortura eller KLF), Slakteri og Gruppe (Melkefe, lette -, tunge kjøttfe).

- Antall (%) er antall skrotter pr. klasse/totalt antall.
- Vekt (kg) viser hvordan slaktevektene fordeler seg pr. klasse
- Fett (1 15) viser hvordan fettgrupper og klasser fordeler seg.

De tre prikkene (...) med tilvalg finnes «Eksporter data», som kan brukes til å ta ut data fra tabellen til en excel-fil. «Vis som tabell» tar fram dataene bak figuren.

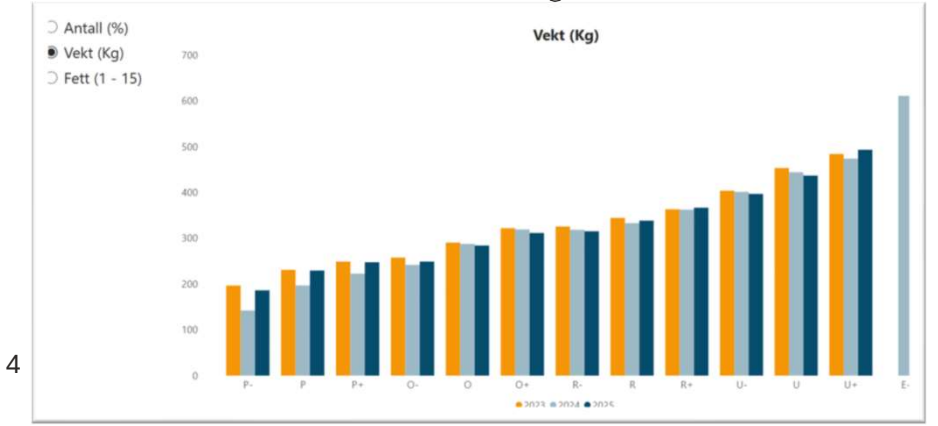

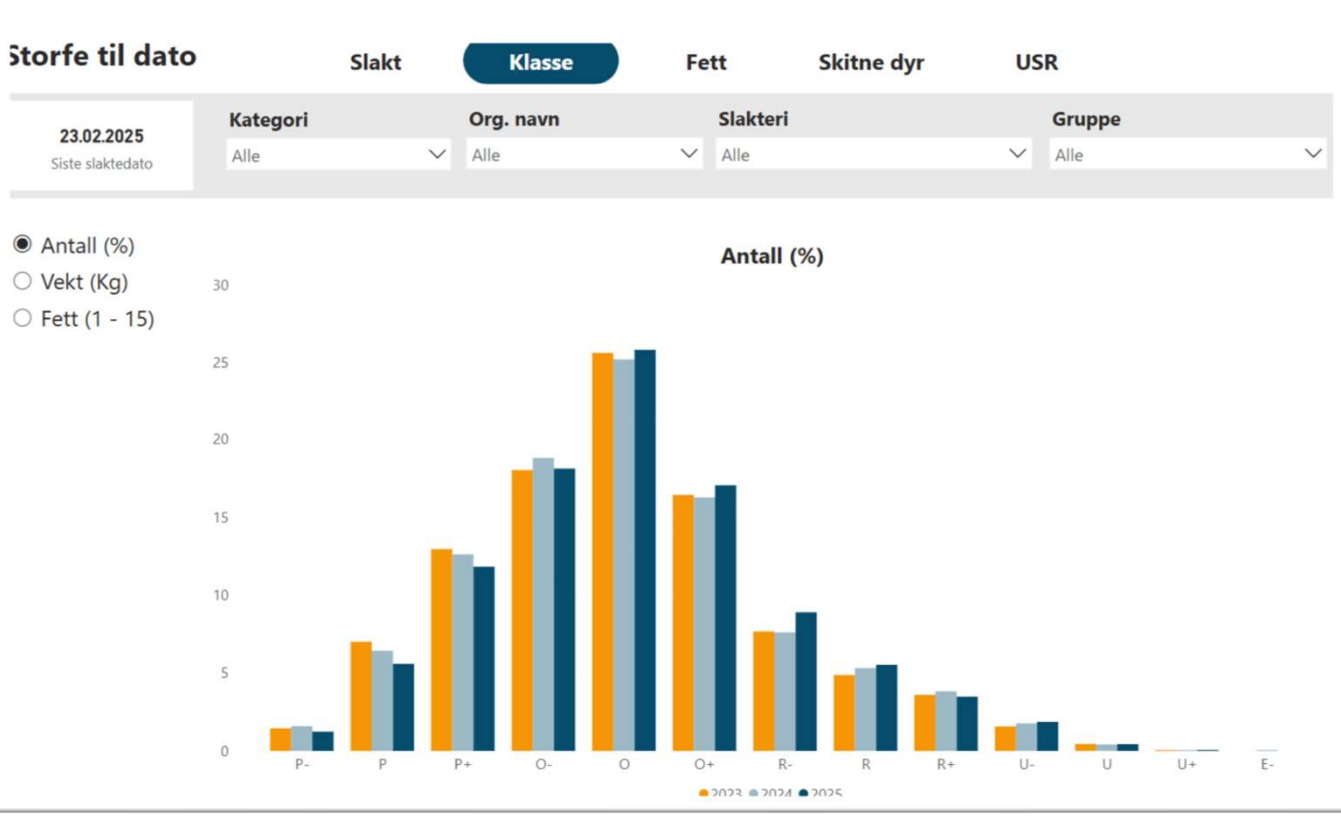

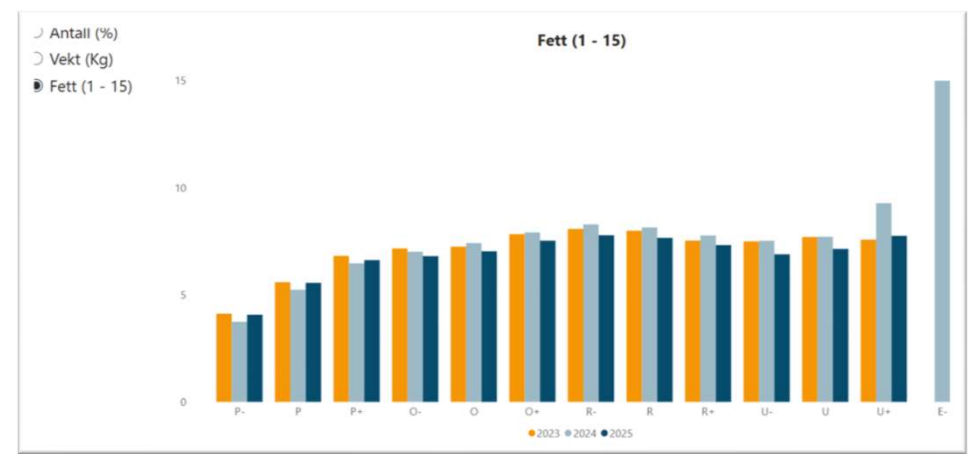

#### «Skitne dyr» og «USR»

Rapporten «Skitne dyr» viser data fra årets begynnelse til «siste slaktedato» - på bildet 23.2. Alle årene i tabellen viser samme periode for alle kolonner.

Rapporten kan filtreres på Kategori (kalv, ung okse osv.), Org. navn (Nortura eller KLF), Slakteri og Gruppe (Melkefe, lette -, tunge kjøttfe).

Rapportens venstre kolonne kan utvides til flere nivåer:

Årstall

- Måned
  - Slakteri
    - Uke

Tabellen kan sorteres på alle kolonner

Kolonnene viser de fire merknadene som hhv. prosent og antall. Prosent er i forhold til totalt antall slaktet i utvalget.

Øverst til høyre over tabellen er det et tre prikker (...) med tilvalg. «Eksporter data» kan brukes til å ta ut data fra tabellen til en excel-fil.

«USR»-rapporten er tilsvarende.

| Storfe til dato  |          | Slakt  | Klasse    | Fett     | Skitne dyr US | R      | Oppdatert: 12.03.2025 |
|------------------|----------|--------|-----------|----------|---------------|--------|-----------------------|
| 22.02.2025       | Kategori |        | Org. navn | Slakteri |               | Gruppe |                       |
| Siste slaktedato | Alle     | $\sim$ | Alle      | ∽ Alle   | $\checkmark$  | Alle   | $\sim$                |
|                  |          |        |           |          |               |        |                       |

| Merknad |      | Uhell  |      | Kat 1  |      | Kat 2  | Våt  | møkk   |
|---------|------|--------|------|--------|------|--------|------|--------|
| Periode | %    | Antall | %    | Antall | %    | Antall | %    | Antall |
|         | 1,37 | 559    | 4,05 | 1655   | 5,77 | 2356   | 0,27 | 110    |
|         | 1,32 | 621    | 5,57 | 2618   | 7,69 | 3617   | 0,27 | 125    |
| ± 2023  | 0,98 | 447    | 5,51 | 2505   | 6,55 | 2978   | 0,07 | 30     |
|         | 1,10 | 475    | 3,56 | 1545   | 4,08 | 1768   | 0,11 | 48     |
|         | 1,35 | 537    | 3,69 | 1470   | 3,96 | 1578   | 0,07 | 27     |
|         | 1,37 | 570    | 3,94 | 1635   | 4,71 | 1956   | 0,14 | 58     |
| ± 2019  | 1,33 | 613    | 5,05 | 2327   | 5,37 | 2473   | 0,23 | 108    |
|         | 1,77 | 775    | 4,54 | 1994   | 3,89 | 1708   | 0,06 | 27     |
|         | 1,32 | 596    | 4,28 | 1931   | 2,78 | 1251   | 0,04 | 18     |
|         | 1,59 | 693    | 3,87 | 1687   | 2,75 | 1198   | 0,07 | 29     |
| Totalt  | 1,35 | 5886   | 4,44 | 19367  | 4,78 | 20883  | 0,13 | 580    |

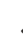

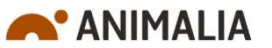